# Snabbstartsguide BMP<sup>™</sup>21

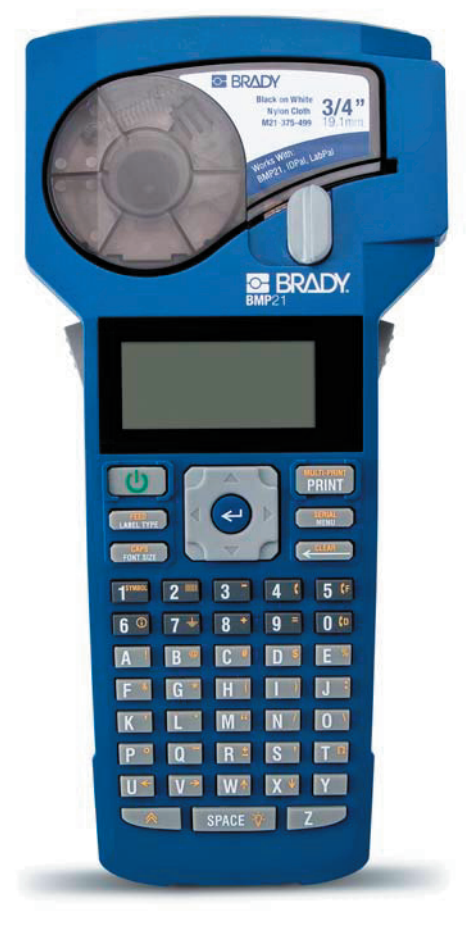

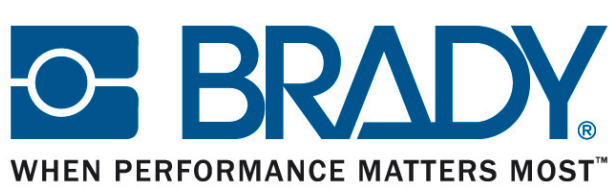

### Starta skrivaren

#### Batterier

- 1. Öppna batteriluckan på skrivarens baksida genom att trycka på de två låsbyglarna och drag luckan mot dig
- 2. Montera 6 st AA alkalinebatterier enligt bilderna på uttagets botten. Uppladdningsbara batterier rekommenderas ej
- 3. Stäng batteriluckan

#### AC-adapter (extra tillbehör)

Koppla in AC-adaptern (BMP21-AC) till skrivaren och därefter till ett eluttag. Adaptern medföljer ej skrivaren utan beställs separat.

#### Slå på skrivaren

Använd strömknappen 😃 för att starta eller stänga av skrivaren

#### Displayen

Displayen visar tre rader med text och en informationsrad.

Önskas bakgrundsbelysning, tryck på knappen Function soch därefter Space

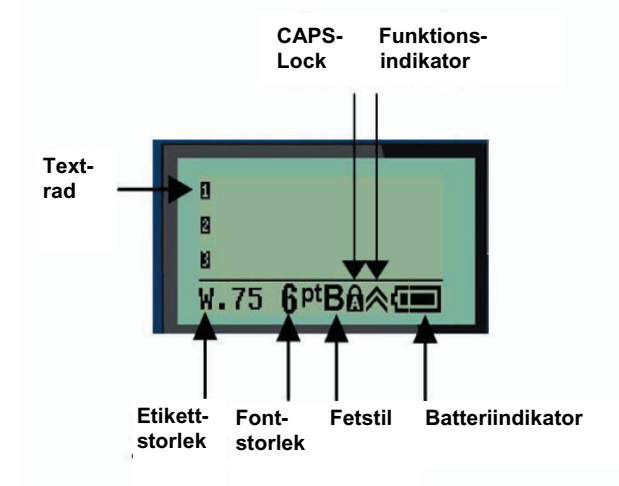

### Tangentbordet

| Funktion Tangent                   | Beskrivning                                                                                                    |
|------------------------------------|----------------------------------------------------------------------------------------------------|
| Label Type<br>(Etikettyp)          | Välj mellan     - Horisontellt kontinuerligt (Banner Landscape)     - Kabelmärkning   (Wire),     - Terminalblock   (Terminal block),     - Patchpanel   (Patch Panel),     - Fast längd   (Fixed),     - Vertikalt kontinuerligt   (Banner portrait) |
| Menu<br>(Meny)                     | Välj mellan   - Symboler (Symbols),   - Internationella tecken (International),   - Streckkod (Barcode),   - Minnesplats (File),   - Språk (Language),   - Enhet – mm/tum (Unit)                                                                      |
| Font size<br>(Fontstorlek)         | Välj mellan<br>- Automatiskt (Auto),<br>- 6, 9, 14, 20, 28, 40 punkter<br>- Fetstil (finns för alla storlekar)                                                                                                    |
| Function<br>(Funktion)             | Function-knappen ger tillgång till alla gulmarkera<br>menyval på tangentbordet                                                                                                    |
| Backlight<br>(Bakgrundsbelysning)  | Tryck Function och sedan Space för att tända<br>bakgrundsbelysningen på displayen                                                                                                    |
| Barcode<br>(Streckkod)             | Nås via knappen <b>Menu</b> (meny) eller genom att<br>trycka <b>Function</b> och sedan <b>2</b> . Välj mellan Kod 39<br>och Kod 128. Fungerar endast med <b>Banner</b><br>Landscape satt som Label <b>Type</b> (etikettyp)                            |
| CAPS-lock                          | Byt mellan stora och små bokstäver genom att<br>trycka <b>Function</b> och sedan <b>Caps</b>                                                                                                    |
| Clear<br>(Rensa)                   | Tryck knappen Function och sedan Clear. Tar bo<br>all inmatad text                                                                                                    |
| Delete<br>(Tag bort)               | Tar bort tecknet till vänster om markören och<br>används för att gå ut ur en menyfunktion                                                                                                    |
| Enter                              | Används för att godkänna menyval och för att ska<br>en ny rad på etiketten                                                                                                    |
| Feed (Mata fram)                   | För att mata fram etikettbanan, tryck <b>Function</b> oc<br>sedan <b>Feed</b>                                                                                                    |
| International<br>(Internationellt) | Används för att få lokala tecken. Nås via knappen<br>Menu (meny), eller genom att trycka Function oc<br>sedan 6. Välj önskat tecken i listan och tryck Ente                                                                                           |
| Multi-Print<br>(Flerutskrift)      | Tryck knappen Function och därefter Print. Välj<br>hur många utskrifter du vill göra. Du kan sedan,<br>mellan varje utskrift, välja om du vill klippa av<br>märkningen eller inte                                                                     |
| Serial<br>(Löpnummer)              | Tryck Function och sedan Serial. Ger möjlighet t<br>serialisering och utskrift av flera etiketter med<br>samma nummer. Skriv först startvärde på etikette                                                                                             |
| Symbols<br>(Symboler)              | Nås via knappen <b>Menu</b> (meny), eller genom att<br>trycka <b>Function</b> och sedan <b>Symbol</b> . Innehåller<br>diverse symboler                                                                                                    |

### Val av etikettmaterial

| Applikation             | Nylon<br>(B499) | Utomhus<br>- vinyl<br>(B580) | Perma-<br>sleeve<br>(B342) | Polyester<br>(B423) | Självlam-<br>vinyl<br>(B427) |
|-------------------------|-----------------|------------------------------|----------------------------|---------------------|------------------------------|
| Släta ytor              | х               | Х                            |                            | х                   |                              |
| Texturerade ytor        | Х               | Х                            |                            |                     |                              |
| Kabelmärkning           | Х               |                              | х                          |                     | Х                            |
| Grova ytor              | Х               |                              |                            |                     |                              |
| Terminalblock           | Х               |                              |                            |                     |                              |
| Patchpaneler            | Х               |                              |                            |                     |                              |
| Generell identifikation | Х               | Х                            |                            | Х                   |                              |

## Skapa en kabelmärkningsetikett (Wire)

- 1. Börja med att rensa all eventuell information på etiketten (Clear)
- 2. Tryck på Label Type (etiketttyp)
- 3. Välj Wire och tryck Enter 🕑
- 4. Välj önskad längd och tryck Enter 😔
- 5. Tryck Font Size (fontstorlek), välj önskad fontstorlek och tryck därefter Enter
- 6. Skriv in önskad information på rad 1 och tryck **Print**
- 7. Tryck på avklippningsknappen för att klippa tejpen.

Den inskrivna texten har nu kopierats över hela etiketten

# Serialisering (Löpnummer)

- 1. Börja med att rensa all eventuell information på etiketten (Clear)
- 2. Tryck Label Type (etikettyp)
- 3. Välj önskat format och tryck Enter 🥰
- 4. Skriv in startnumret, tryck Function coh sedan Serial
- Välj hur uppräkningen ska ske (Increment By), normalt 01 (1 steg åt gången)
- 6. Tryck pil ner för att komma till **End** (slutvärde) och skriv in önskat slutvärde för serialiseringen (eller använd pil höger)
- Tryck pil ner för att komma till **Copies** (kopior) och skriv in hur många utskrifter av varje nummer som önskas (eller använd pil höger).
- 8. Tryck därefter Enter 🕑
- 9. Tryck Print

Mellan varje utskrift ges möjlighet att klippa av märkningen om så önskas

# Skapa terminalblock-etiketter

- 1. Börja med att rensa all eventuell information på etiketten (Clear)
- 2. Tryck Label Type (etikettyp)
- 3. Välj Terminal Block (Terminalblock) och tryck Enter 🚭
- . Tryck pil höger tills du når önskat mellanrum (**Spacing**), alternativt skriv in eget värde
- 5. Tryck pil ner till **Serial** (serialisering) och tryck pil höger för att ställa till läge **ON** (På)
- 6. Tryck pil ner till **# of Terminations** (antal termineringar) och tryck pil höger för att välja önskat antal
- 7. Tryck pil ner till Rotation (utskriftsrotation) och välj önskat värde
- 8. Tryck Enter 🥹
- 9. Skriv in startvärdet och tryck Print
- Anv. Bradys taper M21-500-499 eller M21-375-499 för denna funktion

## Fast etikettlängd m.h.a. Auto Size-funktion

- 1. Börja med att rensa all eventuell information på etiketten (Clear)
- 2. Tryck Label Type (etikettyp)
- 3. Välj Fixed Length (fast längd) och tryck Enter 🕹
- 4. Välj önskad längd och tryck Enter 🕹
- 5. Tryck Font Size (fontstorlek)
- 6. Välj önskad storlek (eller Auto för automatisk justering)
- 7. Skriv in önskad information
- 8. Tryck Print

# Minnesfunktionen

#### Spara

- 1. Skapa etiketten som du vill ha den
- 2. Tryck Menu (meny) och därefter pil ner till File (fil).
- 3. Tryck Enter 🕑
- 4. Välj Save (spara) och tryck Enter 🕹
- 5. Välj en ledig plats (1-12) och tryck Enter 🕑
- 6. Skriv in ett namn för etiketten och tryck Enter 🕑 för att spara

#### Hämta

- 1. Tryck Menu (meny) och därefter pil ner till File (fil)
- 2. Tryck Enter 🕑
- 3. Välj Open och tryck Enter 🕹
- 4. Välj den etikett du vill öppna i listan (1-12). Tryck Enter 🕑

#### Tag bort

- 1. Tryck Menu (meny) och därefter pil ner till File (fil)
- 2. Tryck Enter 🕑
- 3. Välj Delete (tag bort) och tryck Enter 🥹
- 4. Tryck pil vänster för att markera Yes (Ja) och tryck Enter 🥹

# Välja mellan mm och tum (inch)

- 1. Tryck Menu (meny)
- 2. Tryck pil ner till funktionen Units (enhet)
- 3. Tryck Enter 🥹
- 4. Välj med pil upp eller pil ner, önskad måttenhet (mm eller inches)
- 5. Tryck Enter 😋

# Byte av kassett

- 5. Öppna låsspaken på skrivarens framsida
- 6. Tryck på frigörningsknappen på skrivarens baksida.
- 7. Kassetten fjädrar upp och kan plockas bort
- 8. Installera den nya kassetten
- 9. Stäng låsspaken

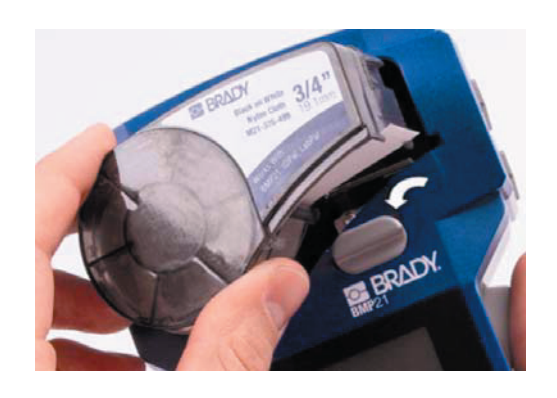